# Network Automation in light of Model Driven Management

June-2024

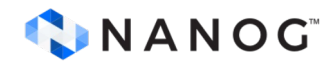

#### **Evolution of Network Management: Old but (not) gold anymore**

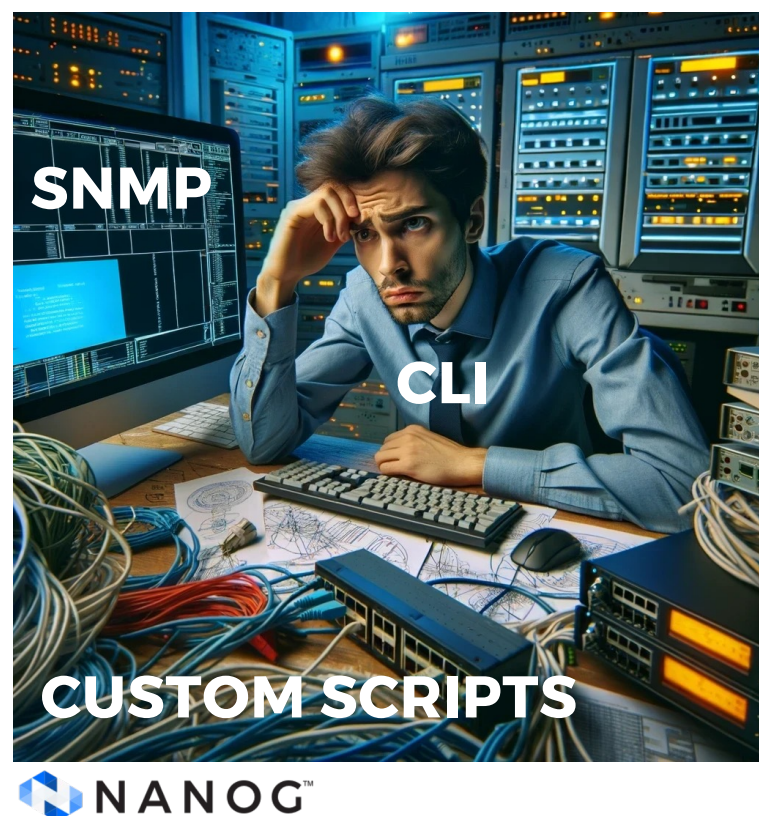

 Designed primarily as a human interface

- Vendor Specific
- Lack of Standardization
- Limited Configuration Capabilities
- Scalability Issues

# **Robust management and automation capabilities**

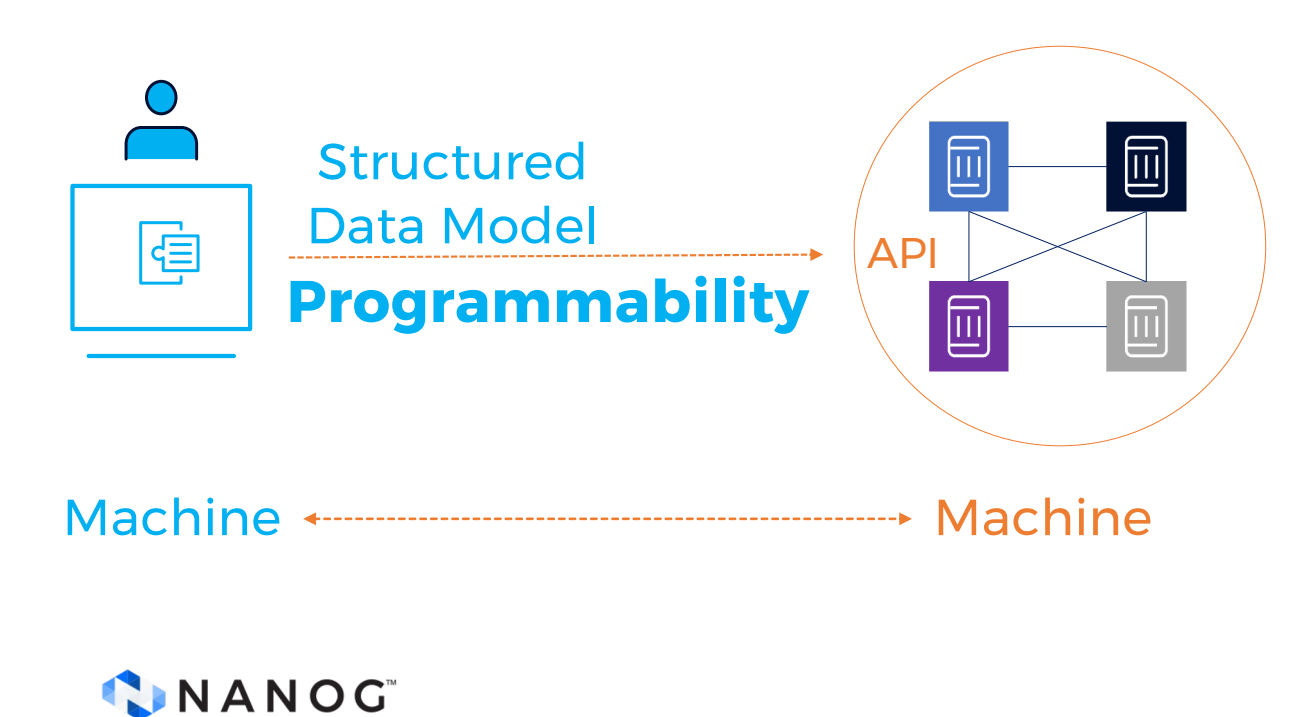

#### ...is a necessity

• Structured Data

Standardized and organized format of representing information

• API

Standardized way for different systems and devices to communicate and exchange information

| Key for automation:<br>Describe Your World of Data                                                                                                    | <pre>module example-module {    yang-version 1.1;    namespace "urn:example-complex-module";    prefix "ecm";</pre>   |
|----------------------------------------------------------------------------------------------------|----------------------------------------------------------------------------------------------------|
| YANG : framework for modelling data                                                                                                    | <pre>container company {     description "Company information";     leaf name {</pre>                                 |
| - Defines how the data should be                                                                                                    | <pre>type string;<br/>description "Company name";<br/>}</pre>                                                         |
| Structured hierarchical structure, similar to a tree                                                                                                    | list employees {                                                                                                    |
| <ul> <li>Represented</li> <li>Containers         <pre>group related data nodes together</pre> </li> <li>Lists         <pre>define an ordered collection of elements</pre> </li> <li>Leaf         <pre>represent the basic pieces of data</pre> </li> </ul> | <pre>leaf employee-id ; leaf employee-id {    type uint32;    description "Employee ID"; } leaf employee-name {</pre> |
| <ul> <li>Formatted various data types, including basic types like integers, strings</li> </ul>                                                                                                    | <pre>type string;<br/>description "Employee's name";<br/>}<br/>}</pre>                                                |
|                                                                                                    | }                                                                                                    |

#### **Interface YANG Example**

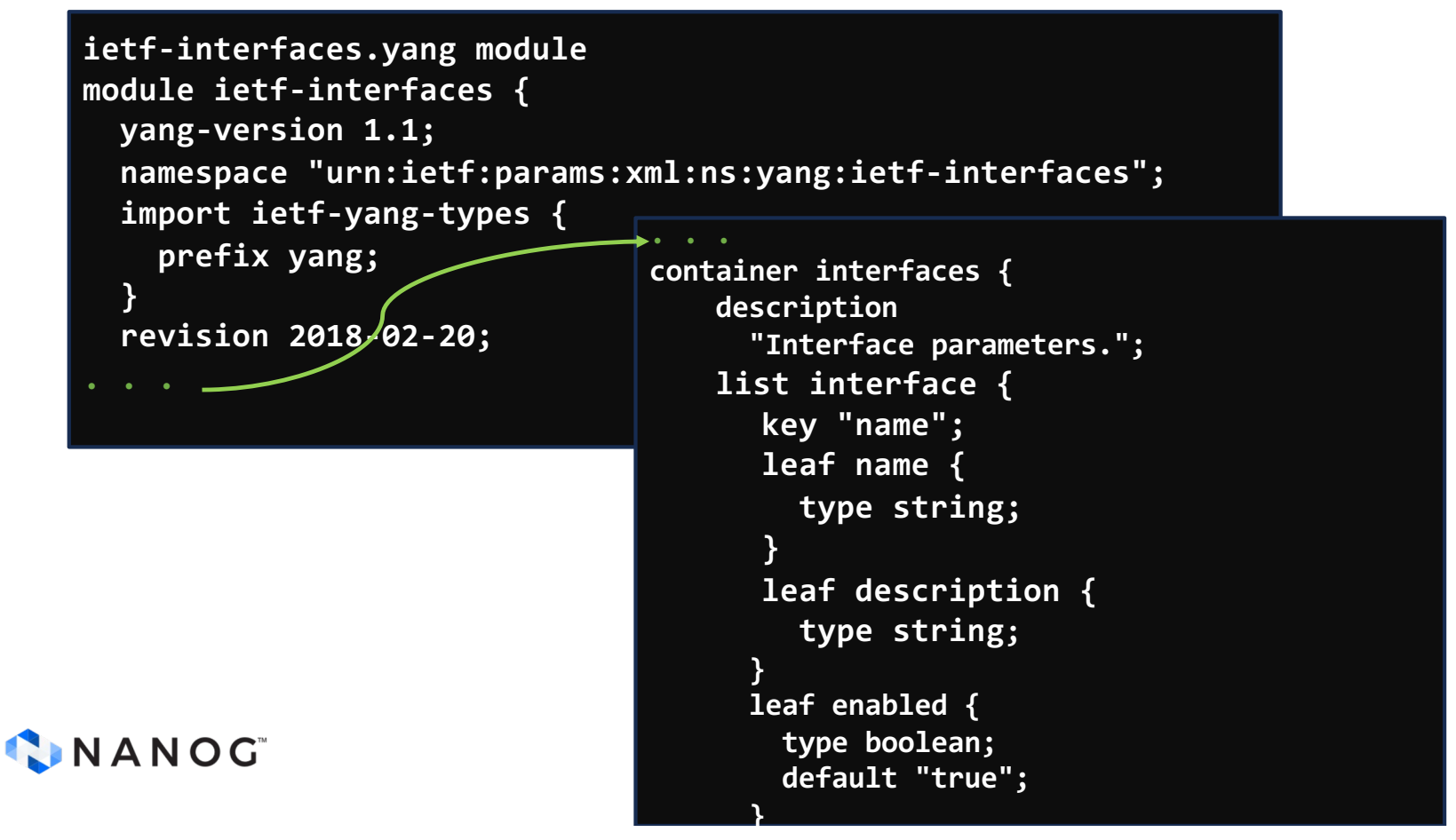

#### **Consistency matters**

| XML                                                                                                    | JSON                                                                                                    | YAML                                                                            |
|----------------------------------------------------------------------------------------------------|----------------------------------------------------------------------------------------------------|---------------------------------------------------------------------------------|
| <servers><br/><server><br/><name>Server1</name><br/><owner>John</owner><br/><created>123456</created><br/><status>active</status><br/></server><br/></servers> | <pre>{    Servers: [      {         name: Server1,         owner: John,         created: 123456,         status: active      }   ] }</pre> | Servers:<br>- name: Server1<br>owner: John<br>created: 123456<br>status: active |

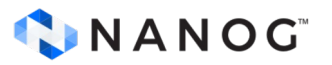

#### **YANG: Unleashing the Potential of Network APIs**

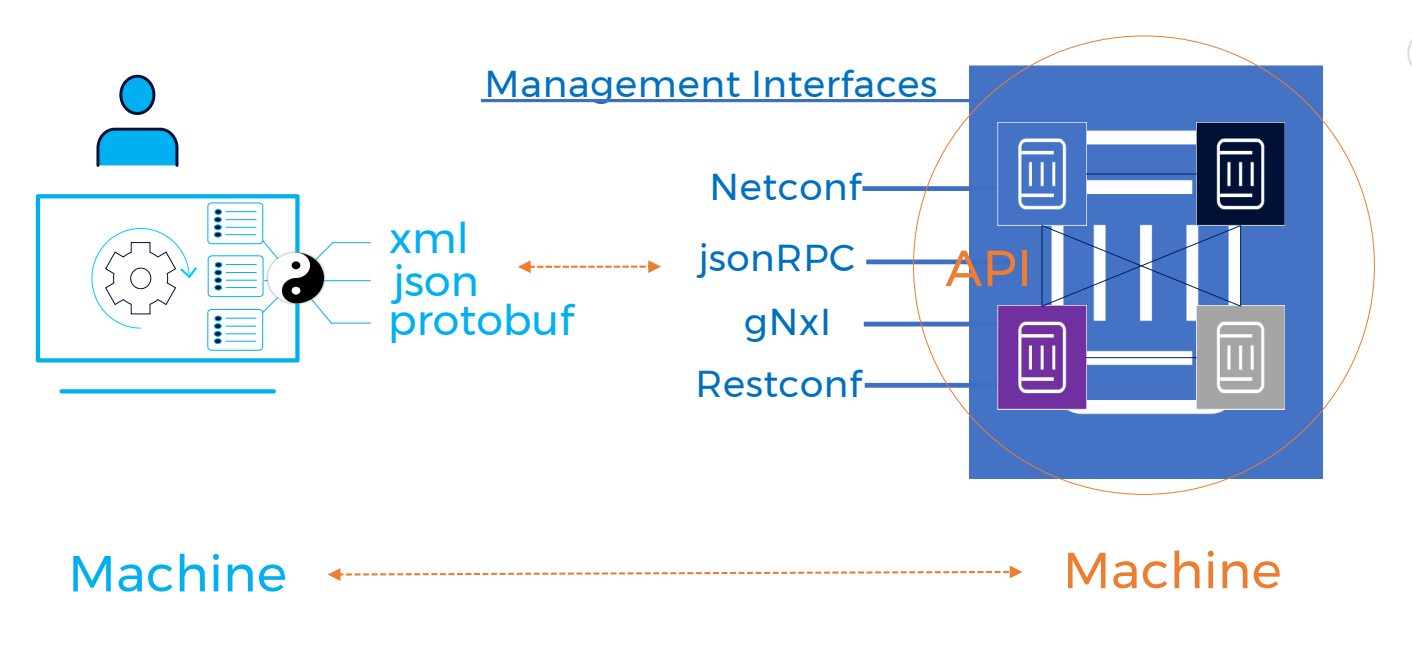

- YANG models configuration and state data of network devices
- Network management protocol that uses YANG models to encode data in different formats

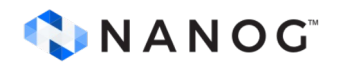

## **Programmatic Interfaces: Netconf**

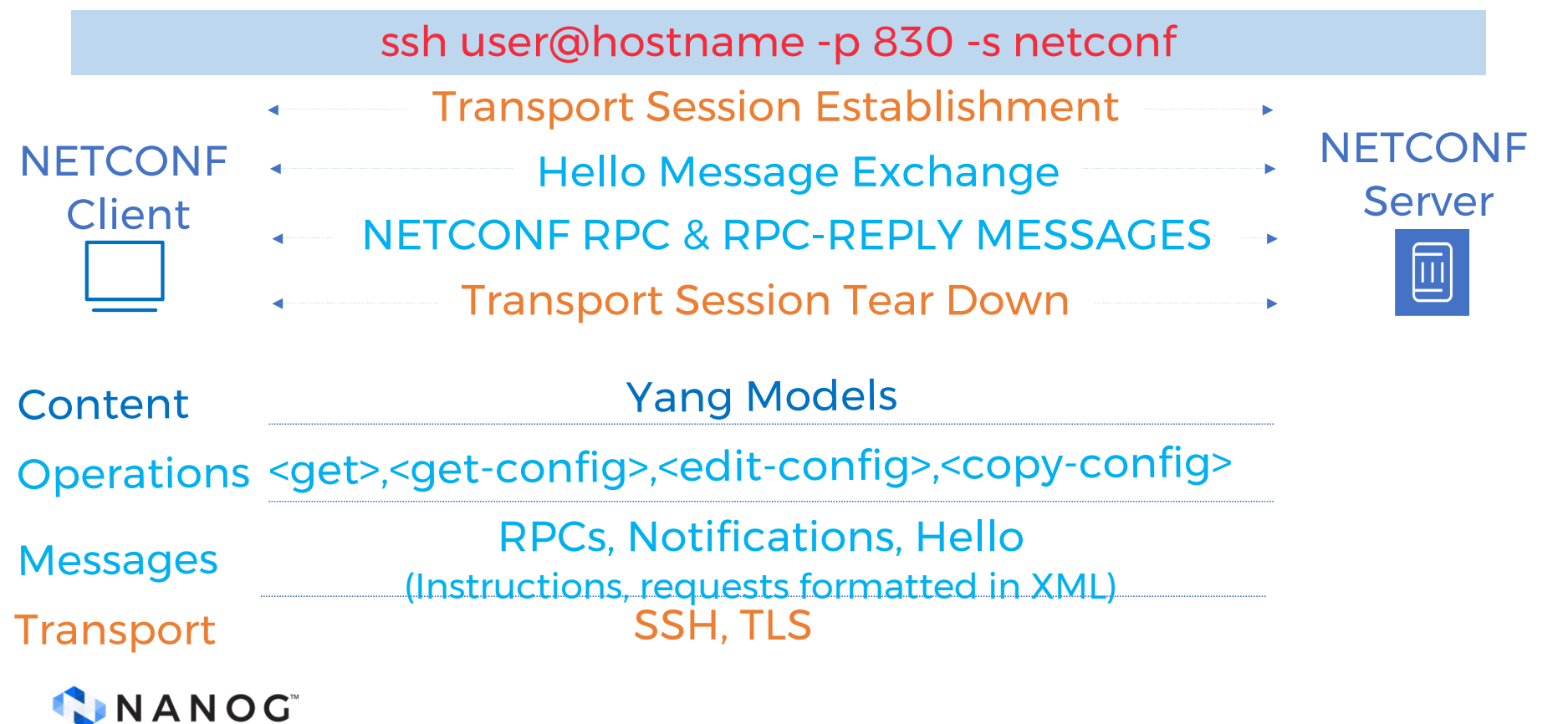

#### Programmatic Interfaces: Restconf

http(s)://<hostname>:<port>/restconf/data/<yang-module>:<data-node>

Similar to RESTful API model RESTCONF RESTCONF Secure and connection-oriented session Server Client **HTTP Request, Http Response MESSAGES**  $\square$ Yang Models Content Get, Post, Put, Patch, Delete **Operations** HTTP Request, Http Response Messages (Instructions, requests formatted in XML or JSON) HTTP, HTTPs Transport **N A N O G**<sup>\*\*</sup>

#### Ansible Module: ansible.netcommon.netconf\_config

- name: Network Automation Playbook
hosts: netconf\_devices
connection: netconf

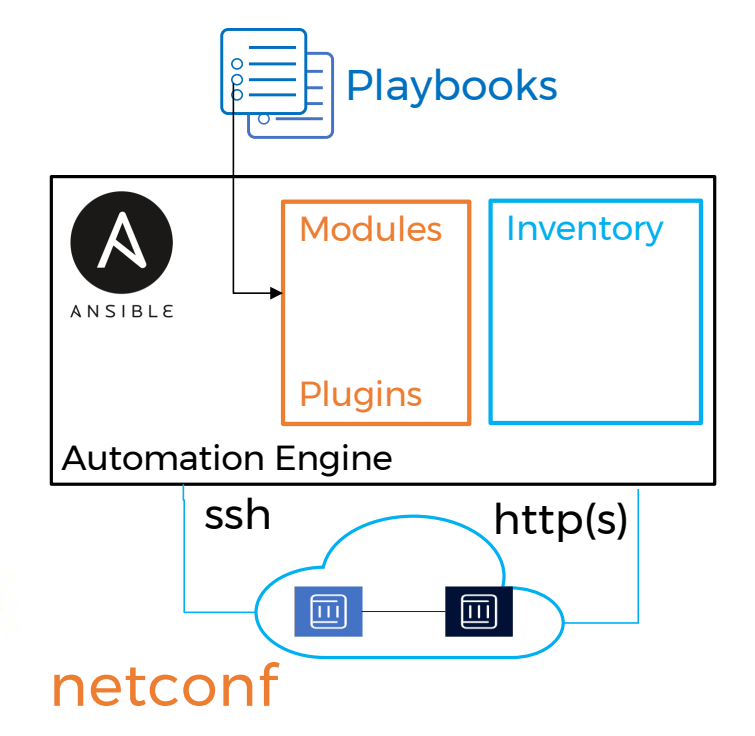

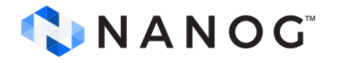

#### Ansible Module: ansible.netcommon.restconf\_config

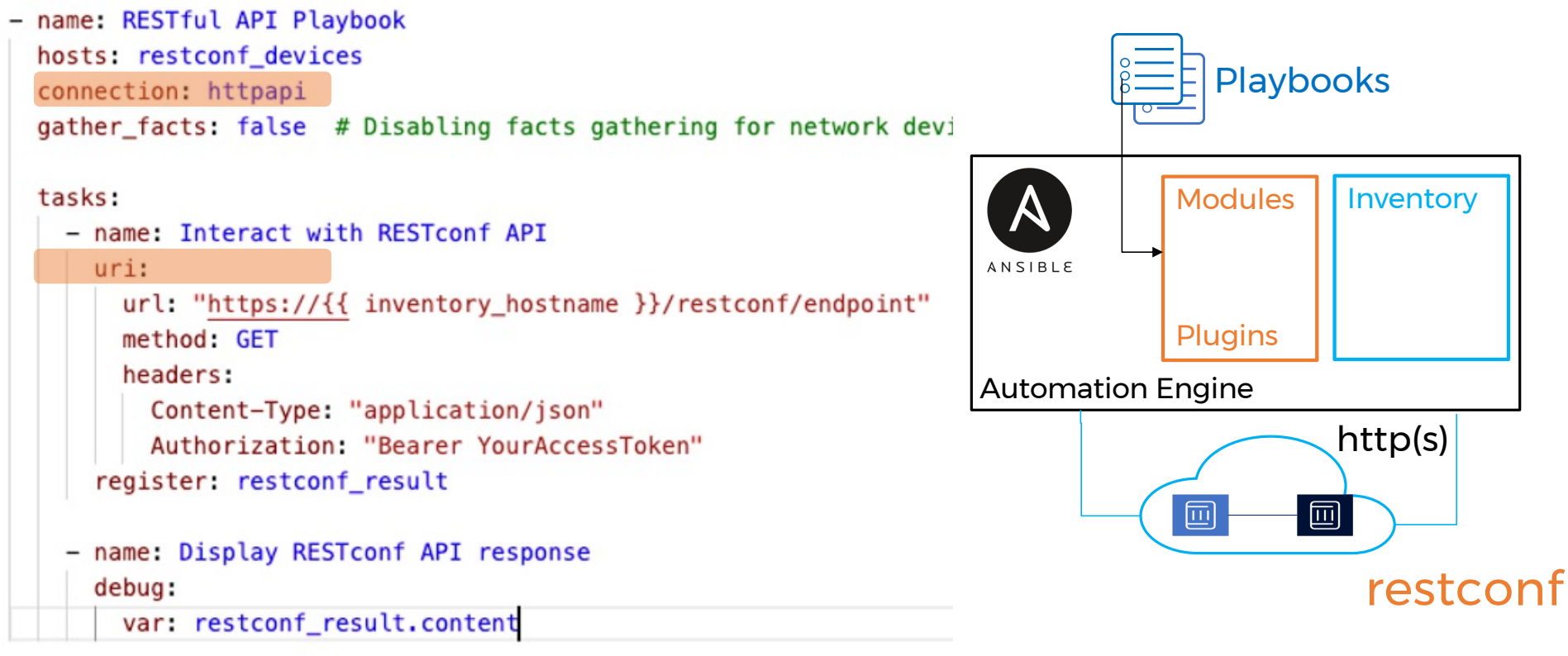

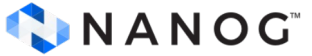

#### **Opensource eco system: python**

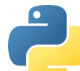

from ncclient import manager
from ncclient.operations import RPCError

# Define the device details

| 1           | router = {                                                                                                    |
|-------------|----------------------------------------------------------------------------------------------------|
|             | <pre>'host': '192.168.1.1', # IP address of your router</pre>                                                                 |
|             | <pre>'port': 830,  # NetConf port, typically 830</pre>                                                                        |
| ]           | <pre>'username': 'admin', 'password': 'admin', 'hostkey_verify': False # Disable host key verification for simplicity }</pre> |
| #<br>()<br> | <pre># XML configuration data config_data = """ YOUR CONFIG DATA;</pre>                                                       |
| #           | # Connect to the device                                                                                                    |
| 1           | try:                                                                                                    |
|             | with manager.connect(**router) as m:                                                                                          |
|             | <pre># Edit the configuration</pre>                                                                                           |
|             | <pre>m.edit_config(target='running', config=config_data)</pre>                                                                |
|             | <pre>print("Configuration applied successfully!")</pre>                                                                       |
| e           | except RPCError as e:                                                                                                    |
|             | <pre>print(f"Error applying configuration: {e}")</pre>                                                                        |

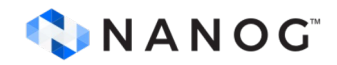

#### <config> <interfaces xmlns="urn:ietf:params:xml:ns:yang:ietf-interfaces"> <interface> <name>GigabitEthernet0/1</name> <description>Configured by NetConf</description> <enabled>true</enabled> <ipv4> <address> <ip>192.168.1.10</ip> <netmask>255.255.255.0</netmask> </address> </ipv4> </interface> </interfaces> **XML** </config>

## **gRPC Services: gNMI**

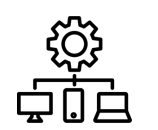

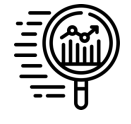

Network Management Streaming Telemetry

| gRPC             |         |
|------------------|---------|
| Protobuf         |         |
| JSON             | sei     |
| BYTES            | rp      |
| PROTO            | r r     |
| JSON_IETF        | r       |
| Yang Data        | rp<br>} |
|                  |         |
| HTTP2<br>TLS/TCP |         |
| 🔷 N A N          | OG      |

#### gNMI (gRPC Network Management Interface)

#### service gNMI {

rpc Capabilities(CapabilityRequest) returns (CapabilityResponse);

rpc Get(GetRequest) returns (GetResponse);

rpc Set(SetRequest) returns (SetResponse);

rpc Subscribe(stream SubscribeRequest) returns (stream SubscribeResponse);

## Nokia donated gNMIc to Openconfig

#### cli interface

gnmic capabilities/set/get/subscribe/listen...

Configuration

gnmic set --update-path /configure/system/name --update-value R1

Telemetry data collection

gnmic get --path "/state/ports[port-id=\*]"

gnmic sub --path "/state/ports[port-id=\*]"

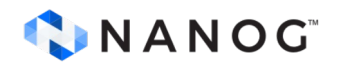

©PENCONFIG --gNMIC

#### gNMIc on the go

ilker@rplm-nam1:~\$ gnmic -a 172.20.20.11:57400 -u admin -p admin --insecure capabilities

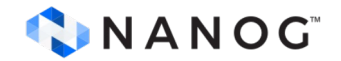

## **gRPC Services: gNOI**

gNOI (gRPC Network Operations Interface)

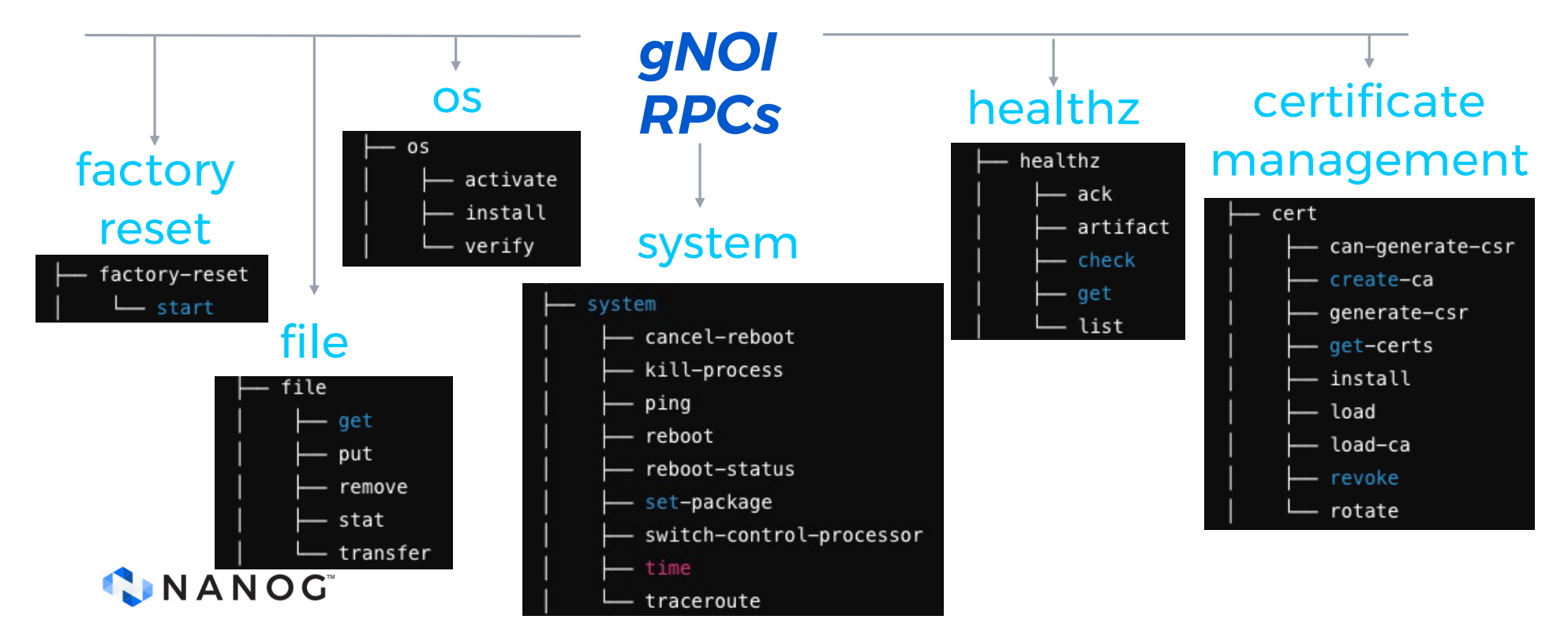

#### gNOI use case: simplifying sw upgrade

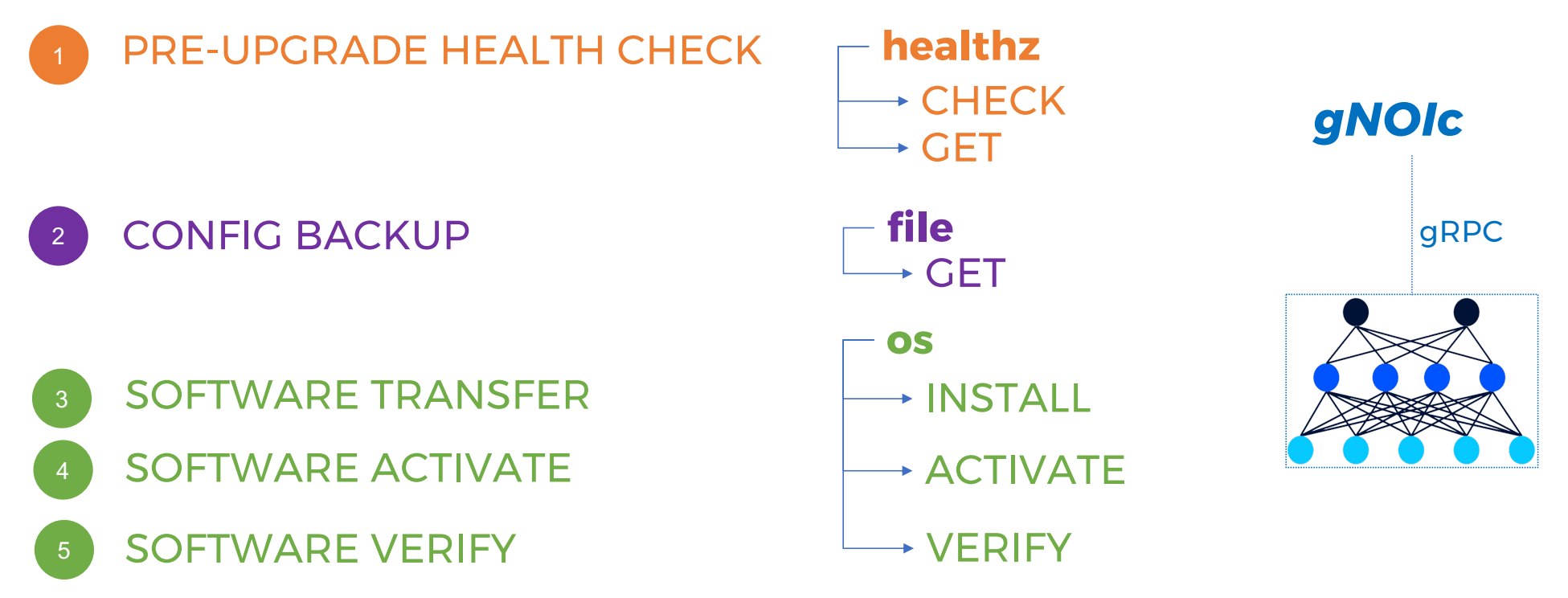

NANOG<sup>®</sup> 90 Tutorial: Google gNOI Operation Demo – Using gNOI capabilities to simplify software

#### **Containerlab: Bringing declarativeness to network labs**

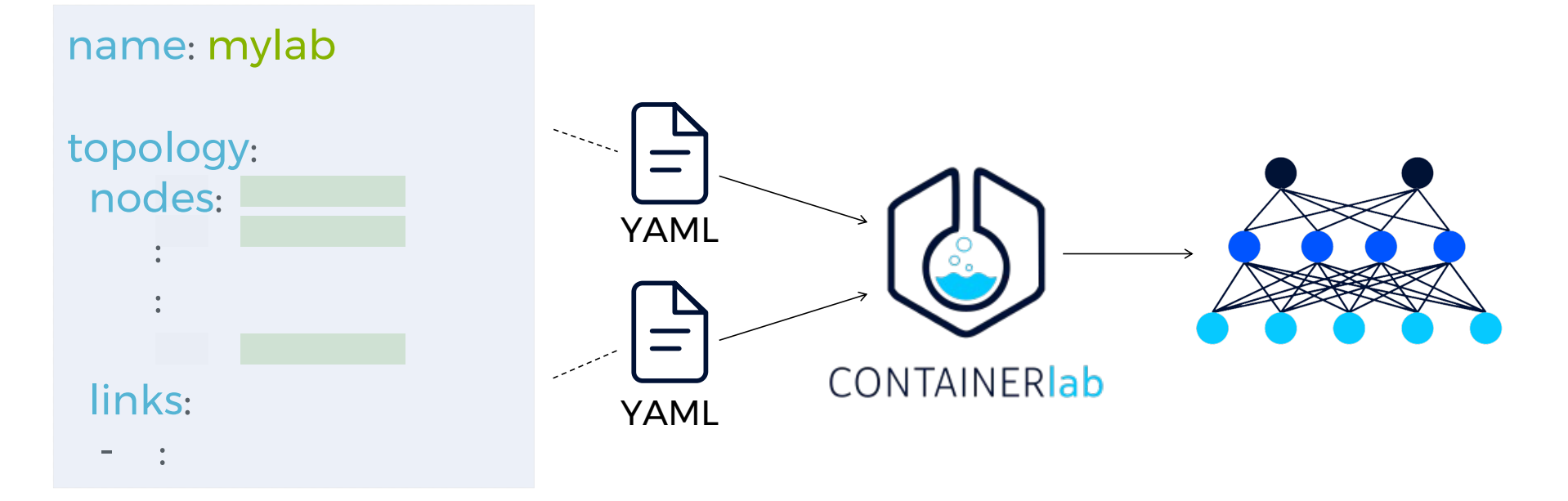

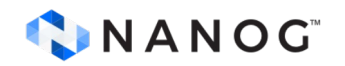

## **Containerlab: Topology Definition**

#### name: mylab

topology: nodes:

> srl: kind: nokia\_srlinux image: ghcr.io/nokia/srlinux:23.3.1

sros: kind: vr-nokia\_sros image: sros:23.3.R1 license: license.txt

links: - endpoints: ["srl:el-1", "sros:eth1"]

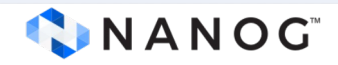

#### **Logical view**

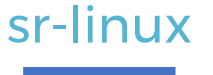

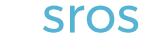

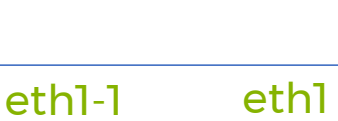

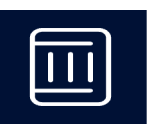

#### **Containerlab: Multivendor images**

| NOKIA<br>sr-linux m<br>vr-sros | JUNIPER<br>vr-vmx<br>vr-vqfx<br>crpd | ARISTA<br>ceos IIII<br>vr-veos | vr-csr c8000<br>vr-n9kv                |
|--------------------------------|--------------------------------------|--------------------------------|----------------------------------------|
|                                | wr-pan                               | vr-ftosv                       | <b>ÍXIA</b><br>IIII<br>Keysight_ixia-c |
| HPE aruba<br>Nr-aoscx          | Mikro <b>Tik</b><br>vr-ros           | sonic-vs                       | ipinfusion<br>ipinfusion_ocnos         |
| 🔷 N A N O G" 🌔                 | vrnetlab/vrnetlab: Run vir           | tual routers with docker       | IIII = Container image                 |

## **Containerlab: Topology File**

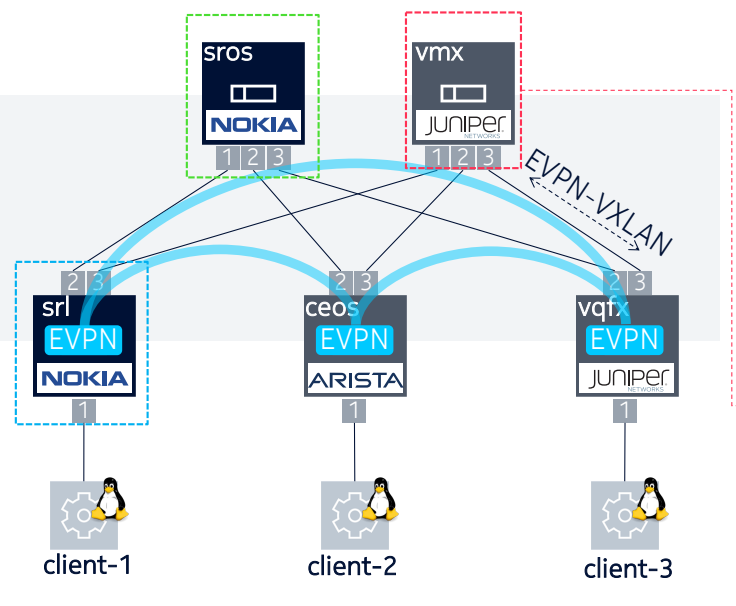

**N A N O G**<sup>\*\*</sup>

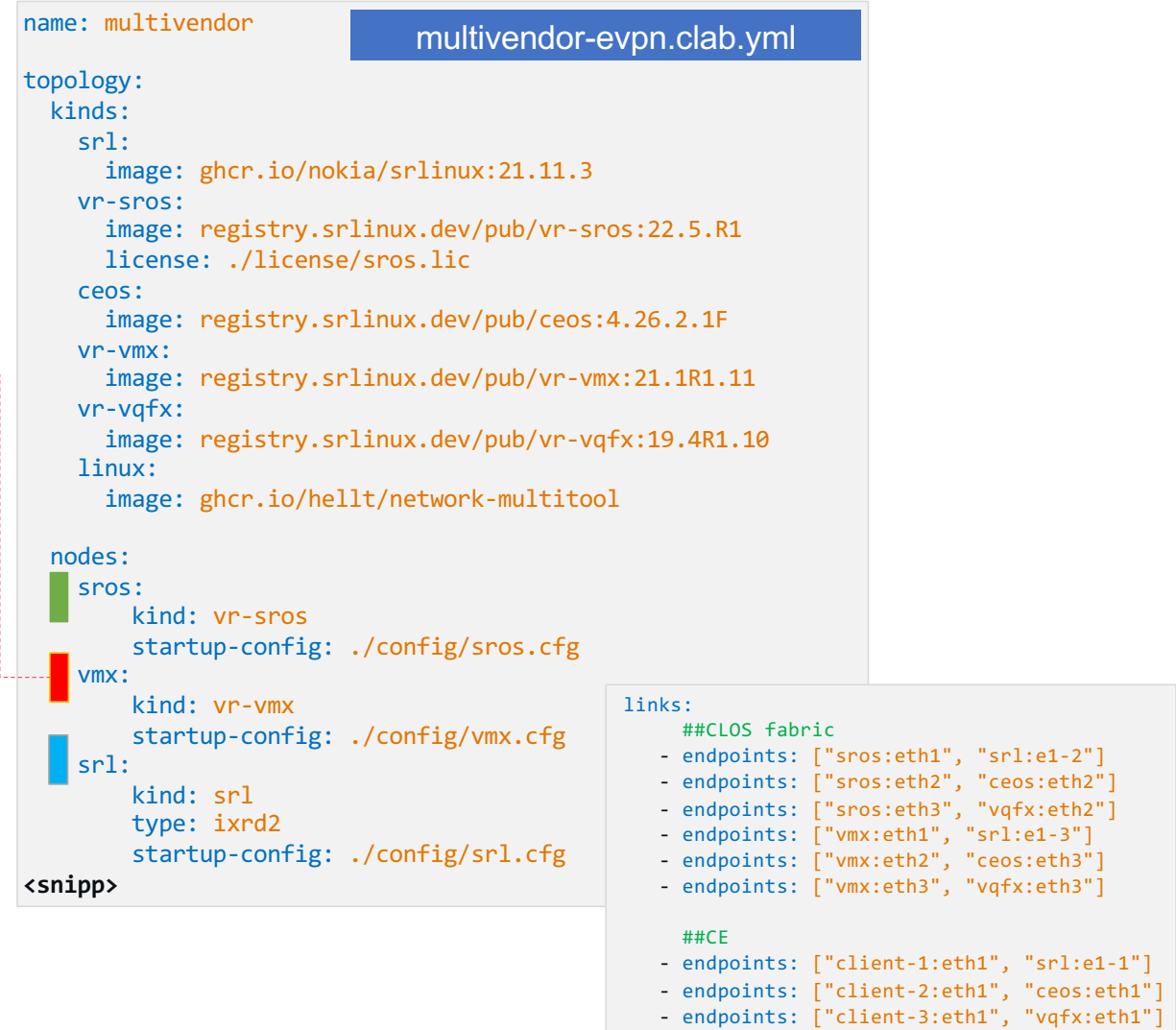

#### **Containerlab: How?**

ilker@rplm-nam1:~/multivendor-evpn-lab\$ ilker@rplm-nam1:~/multivendor-evpn-lab\$

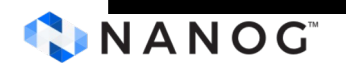

#### Witness e2e Automation

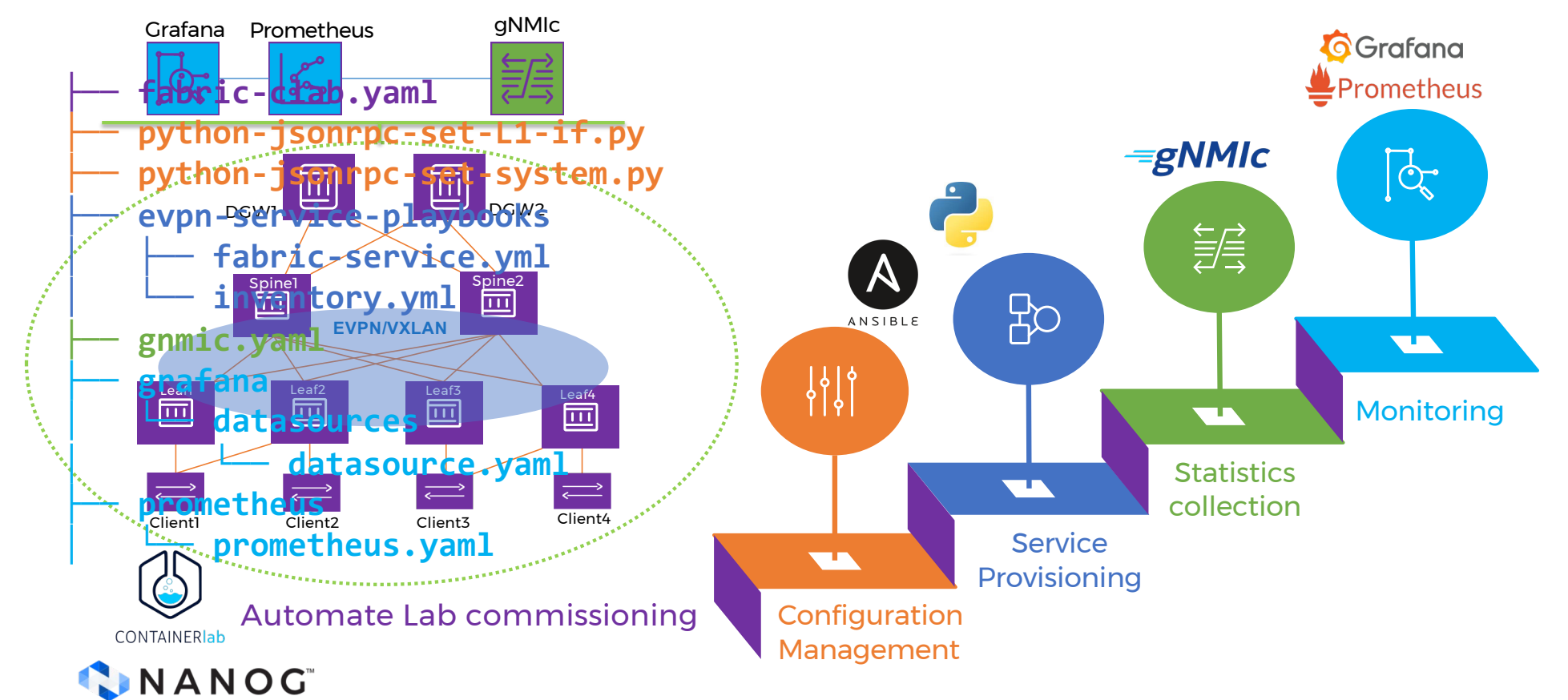

# gNMIc deployment examples

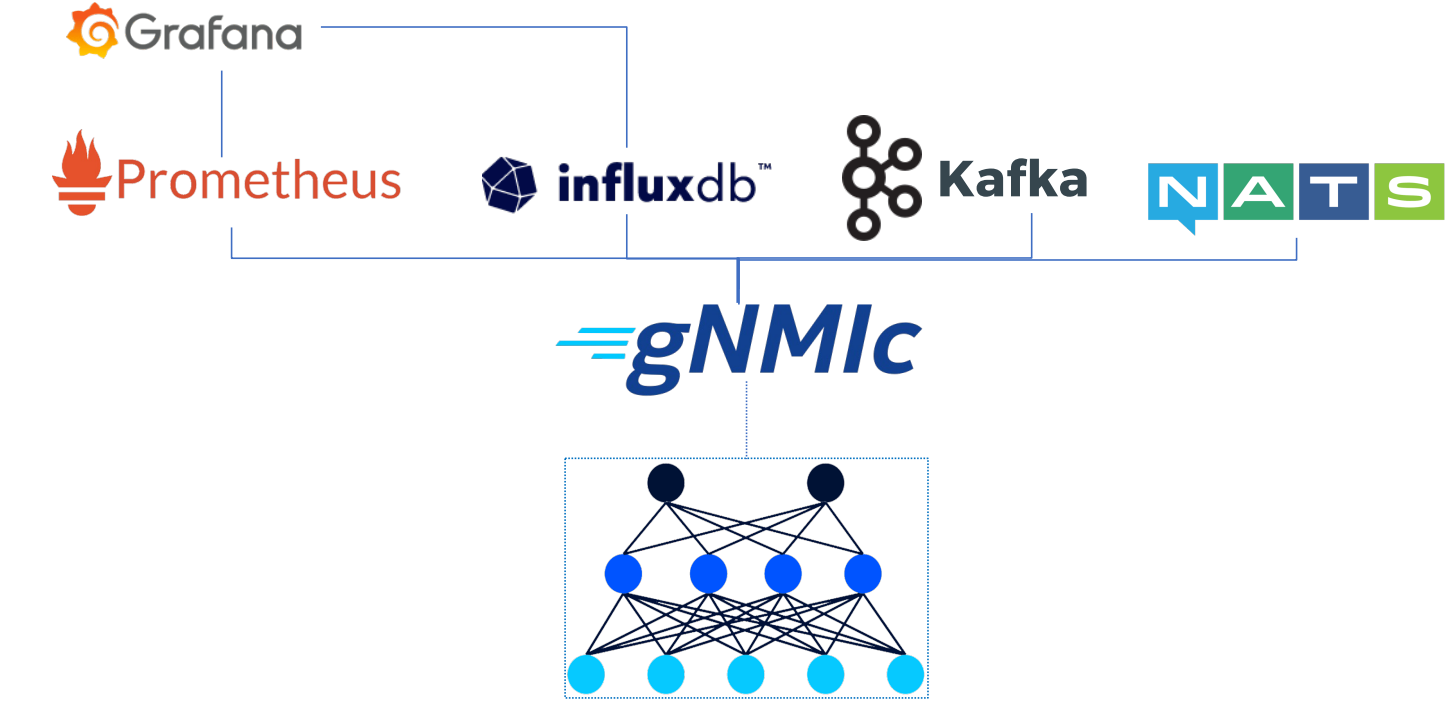

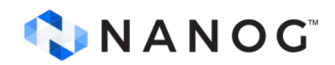

#### fabric-clab.yaml

| r | anog9 | Odemo-grafana > 🧜 fabric-clab.yaml                                                                                      |
|---|-------|----------------------------------------------------------------------------------------------------|
|   | 1     | # © 2022 Nokia.                                                                                                    |
|   | 2     | #                                                                                                    |
|   | 3     | # This code is a Contribution to the gNMIc project ("Work") made under the Google Software Grant and Corporate Contribu |
|   | 4     | # No other rights or licenses in or to any of Nokia's intellectual property are granted for any other purpose.          |
|   | 5     | # This code is provided on an "as is" basis without any warranties of any kind.                                         |
|   | 6     | #                                                                                                    |
|   | 7     | # SPDX-License-Identifier: Apache-2.0                                                                                   |
|   | 8     |                                                                                                    |
|   | 9     | name: nanog90demo lab name                                                                                              |
|   | 10 (  | mamti                                                                                                    |
|   | 12    | inyd_cubpet: 172 20 20 0/24                                                                                             |
|   | 12    | ipv4-sublet. 1/2.20.20.0/24                                                                                             |
|   | 14    | topology:                                                                                                    |
|   | 15    | defaults:                                                                                                    |
|   | 16    | kind: srl                                                                                                    |
|   | 17    |                                                                                                    |
|   | 18    | kinds:                                                                                                    |
|   | 19    | vr-sros:                                                                                                    |
|   | 20    | <pre>image: registry.srlinux.dev/pub/vr-sros:latest</pre>                                                               |
|   | 21    | <pre>license: /home/license.txt</pre>                                                                                   |
|   | 22    |                                                                                                    |
|   | 23    | srl:                                                                                                    |
|   | 24    | <pre>image: ghcr.io/nokia/srlinux:latest</pre>                                                                          |
|   | 25    |                                                                                                    |
|   | 26    | linux:                                                                                                    |
|   | 27    | image: ghcr.io/sr-imainerLAB   ODO OOV THE                                                                              |
|   | 28    |                                                                                                    |

**N** A N O G<sup>\*\*</sup>

#### gnmic.yaml

! Tabric-ciab.yami ! gnmic.yami X ш .. nanog90demo-grafana > ! gnmic.yaml 1 # © 2022 Nokia. 2 # # This code is a Contribution to the gNMIc project ("Work") made under the Google Software Grant and Corporate Contril 3 # No other rights or licenses in or to any of Nokia's intellectual property are granted for any other purpose. 4 # This code is provided on an "as is" basis without any warranties of any kind. 5 6 # 7 # SPDX-License-Identifier: Apache-2.0 8 username: admin 9 password: NokiaSrl1! port: 57400 10 11 skip-verify: true 12 encoding: json\_ietf 13 14 targets: 15 clab-nanog90demo-leaf1: 16 subscriptions: 17 - cpu 18 - memory 19 - bgp\_stats 20 - leaf-if-oper-state 21 - net\_instance 22 - leaf-if-stats 23 - leaf\_if\_traffic\_rate 24 clab-nanog90demo-leaf2: subs grimic config file - streaming telemetry 26

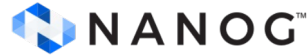

#### python-jsonrpc-set-L1-if.py

| ! fabric-clab.yaml 🔮 python-jsonrpc-set-L1-if.py ×                            |  |
|-------------------------------------------------------------------------------|--|
| nanog90demo-grafana > 🕏 python-jsonrpc-set-L1-if.py >                         |  |
| 1 import requests                                                             |  |
| 2                                                                             |  |
| 3 # Define the JSON-RPC endpoint URL                                          |  |
| 4 url = 'http://admin:NokiaSrl1!@172.20.20.31/jsonrpc'                        |  |
| 5                                                                             |  |
| 6 # Define the JSON-RPC method and parameters                                 |  |
| 7 method = 'set'                                                              |  |
| 8 params = {                                                                  |  |
| 9 "commands": [                                                               |  |
| 10 {                                                                          |  |
| 11 "action": "update",                                                        |  |
| 12 "path": "/interface[name=ethernet-1/11]",                                  |  |
| 13 "value": {                                                                 |  |
| 14 "name": "ethernet-1/11",                                                   |  |
| 15 "admin-state": "enable",                                                   |  |
| 16 "vlan-tagging": "true",                                                    |  |
| 17 "ethernet": {                                                              |  |
| 18 "port-speed": "106"                                                        |  |
| 19 }                                                                          |  |
| 20 }                                                                          |  |
| 21 },                                                                         |  |
| 22                                                                            |  |
| 23 "action": "update",                                                        |  |
| <pre>24 "path": "/interface[name=ethernet-1/11]/subinterface[index=1]",</pre> |  |
| 25 "value": {                                                                 |  |
| 26 "admin-state": "enable",                                                   |  |
| 2/ "type": "bridged",                                                         |  |
|                                                                               |  |
|                                                                               |  |

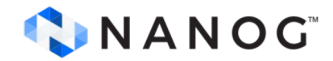

#### evpn-service-playbooks/inventory.yml

| e [SSH: 135.121.243.24]              |                                                                                                    |
|--------------------------------------|----------------------------------------------------------------------------------------------------|
|                                      | □ …                                                                                                    |
| > ! inventory.yml                    |                                                                                                    |
|                                      |                                                                                                    |
|                                      |                                                                                                    |
| le.netcommon.httpapi Mathada/aluging |                                                                                                    |
| Methods/plugins                      |                                                                                                    |
| 11!                                  |                                                                                                    |
| .srlinux.srlinux                     |                                                                                                    |
|                                      |                                                                                                    |
|                                      |                                                                                                    |
|                                      |                                                                                                    |
| notwork alamanta                     |                                                                                                    |
| hetwork elernerits                   |                                                                                                    |
|                                      |                                                                                                    |
|                                      |                                                                                                    |
|                                      | J                                                                                                    |
|                                      | e [SSH: 135.121.243.24]<br>s> ! inventory.yml<br>le.netcommon.httpapi Methods/plugins<br>l1!<br>.srlinux.srlinux<br>network elements |

ansible - invetory & service configuration playbook

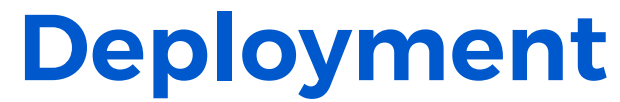

| • • •              | root@ilker-cent24;/home/nanog90demo-grafana     |
|--------------------|-------------------------------------------------|
| [                  | root@ikar-ceni24;/home/nanog90demo-grafana (sh) |
| [root@ilker-cent24 | nanog90demo-grafana]#                           |
|                    |                                                 |
|                    |                                                 |
|                    |                                                 |
|                    |                                                 |
|                    |                                                 |
|                    |                                                 |
|                    |                                                 |
|                    |                                                 |
|                    |                                                 |
|                    |                                                 |
|                    |                                                 |
|                    |                                                 |
|                    |                                                 |
|                    |                                                 |
|                    |                                                 |
|                    |                                                 |
|                    |                                                 |
|                    |                                                 |
|                    |                                                 |
|                    |                                                 |
|                    |                                                 |
|                    |                                                 |
|                    |                                                 |
|                    |                                                 |
|                    |                                                 |
|                    |                                                 |
|                    | containarlab lab tanalagy danlaymant            |
|                    |                                                 |
|                    |                                                 |
|                    |                                                 |
|                    |                                                 |
|                    |                                                 |

### grafana / prometheus

| ● ● ● 1 NANOG90 - Demo - Dashbo≋ × ♦ Prometheu   | Is Time Series Coll: × + |     |  |            |       | ~ |
|--------------------------------------------------|--------------------------|-----|--|------------|-------|---|
| ← → C ⋒ ▲ Not Secure 135.121.243.24:9090/se      | ervice-discovery?search= | ☆ ③ |  | <b>D</b> = | r 🖬 🌔 | : |
| Prometheus Alerts Graph Status - Help            |                          |     |  |            | *     | 6 |
| Service Discovery                                |                          |     |  |            |       |   |
| Q                                                | Filter by labels         |     |  |            |       |   |
| <ul> <li>gnmic (1 / 1 active targets)</li> </ul> |                          |     |  |            |       |   |
| gnmic thow more                                  |                          |     |  |            |       |   |

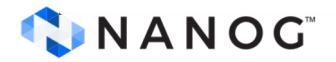

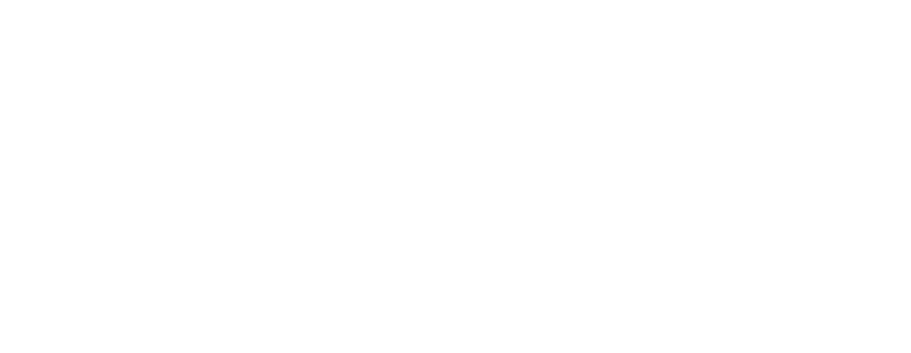

# Thank you

JUNE-2024

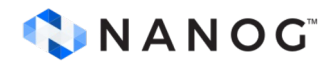

# Network Automation in light of Model Driven Management - Continued

June-2024

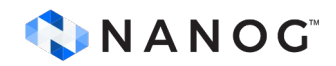

## **Clabernetes demo**

#### clabernetes

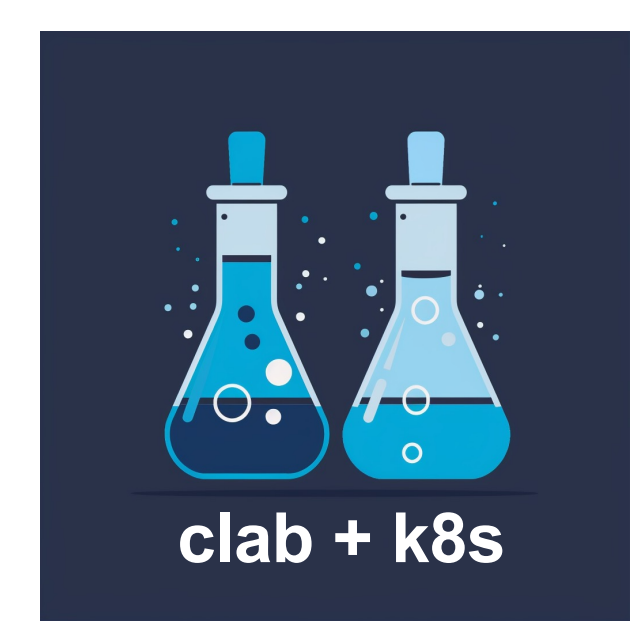

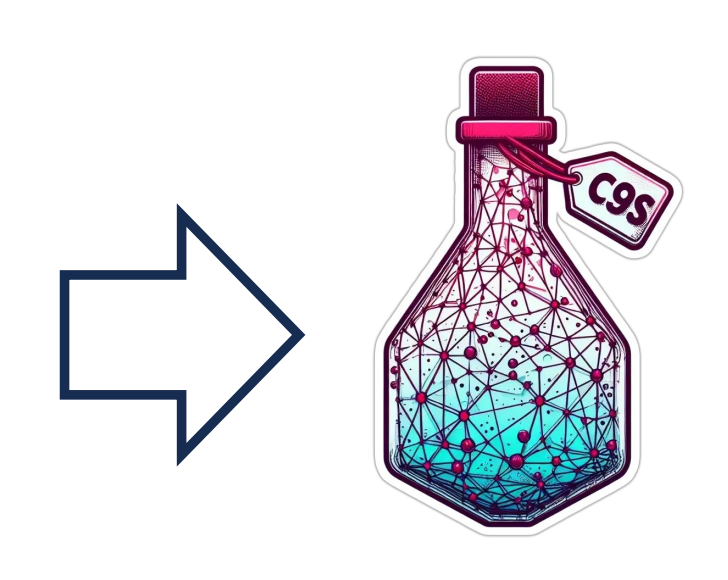

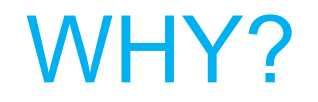

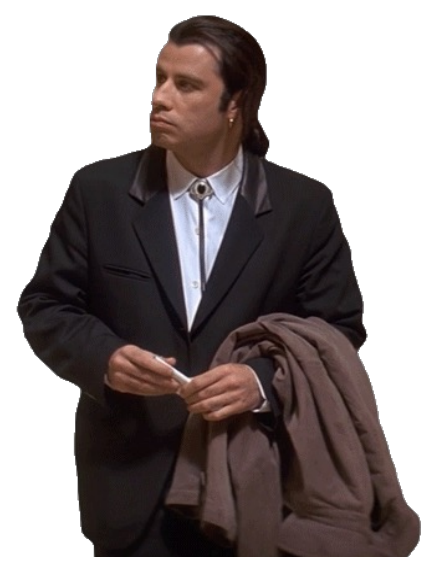

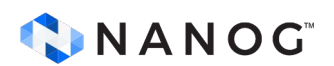

#### clabernetes

- Scale Containerlab beyond a single node while keeping the user experience
- Create large topologies powered by a k8s cluster

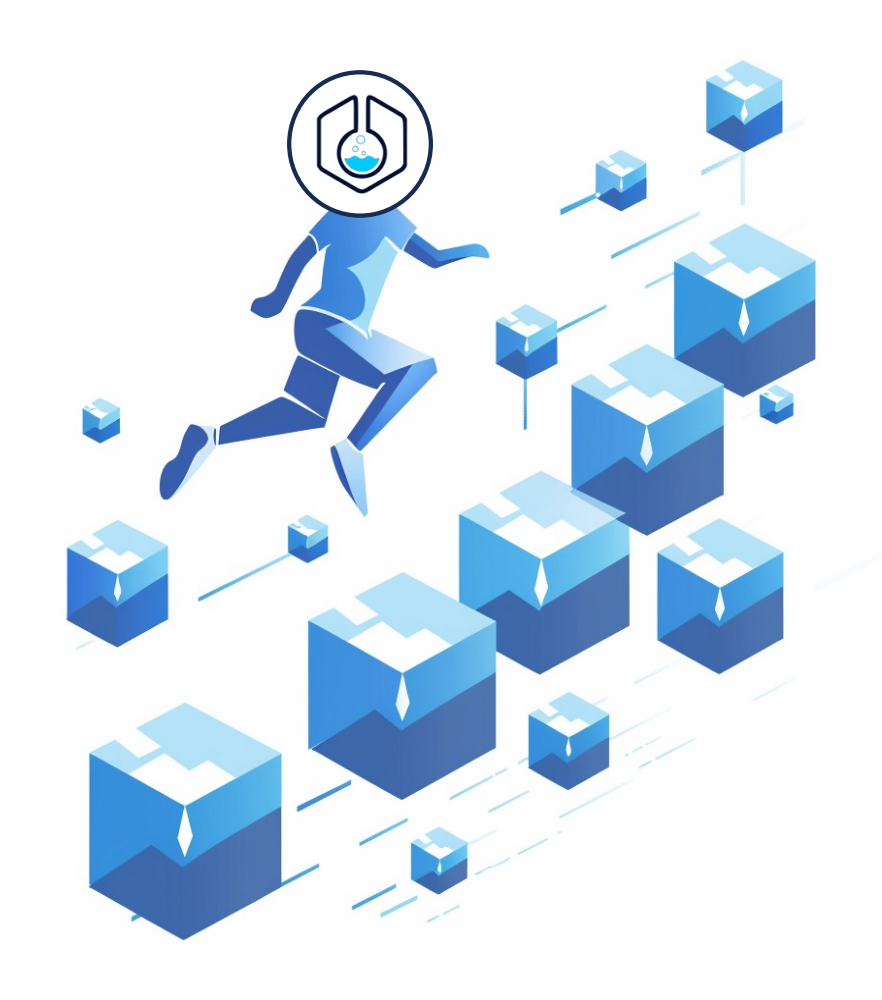

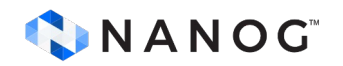

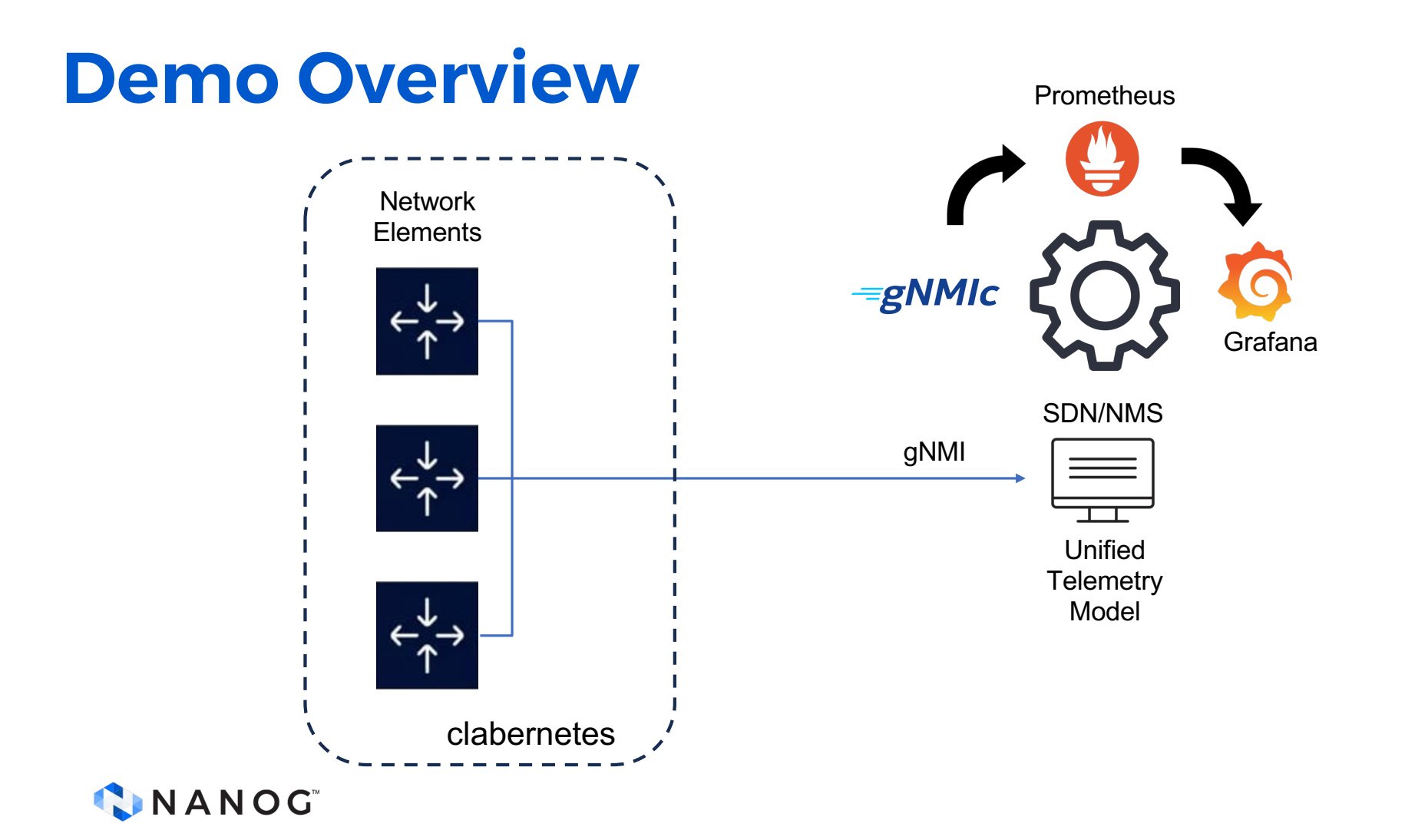

#### **Topo files >> Manifest**

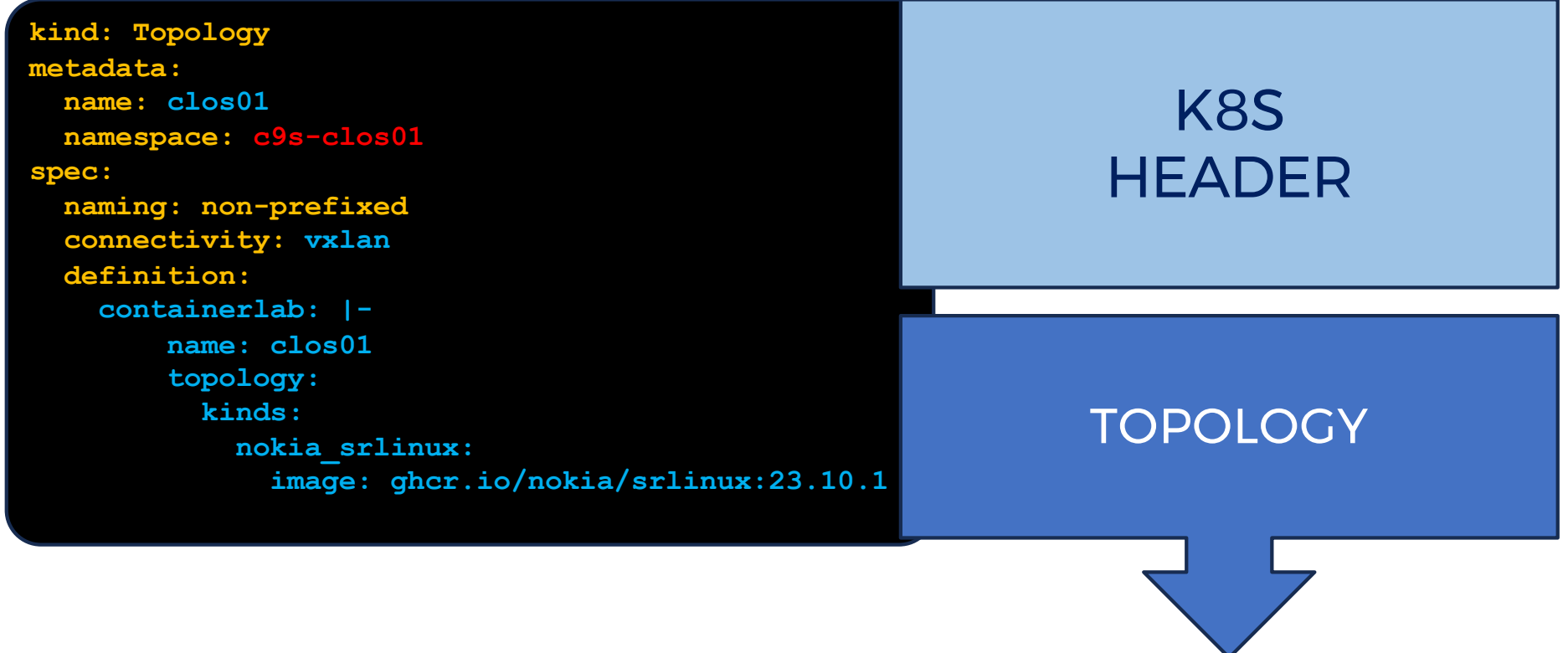

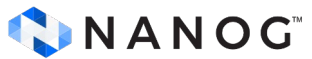

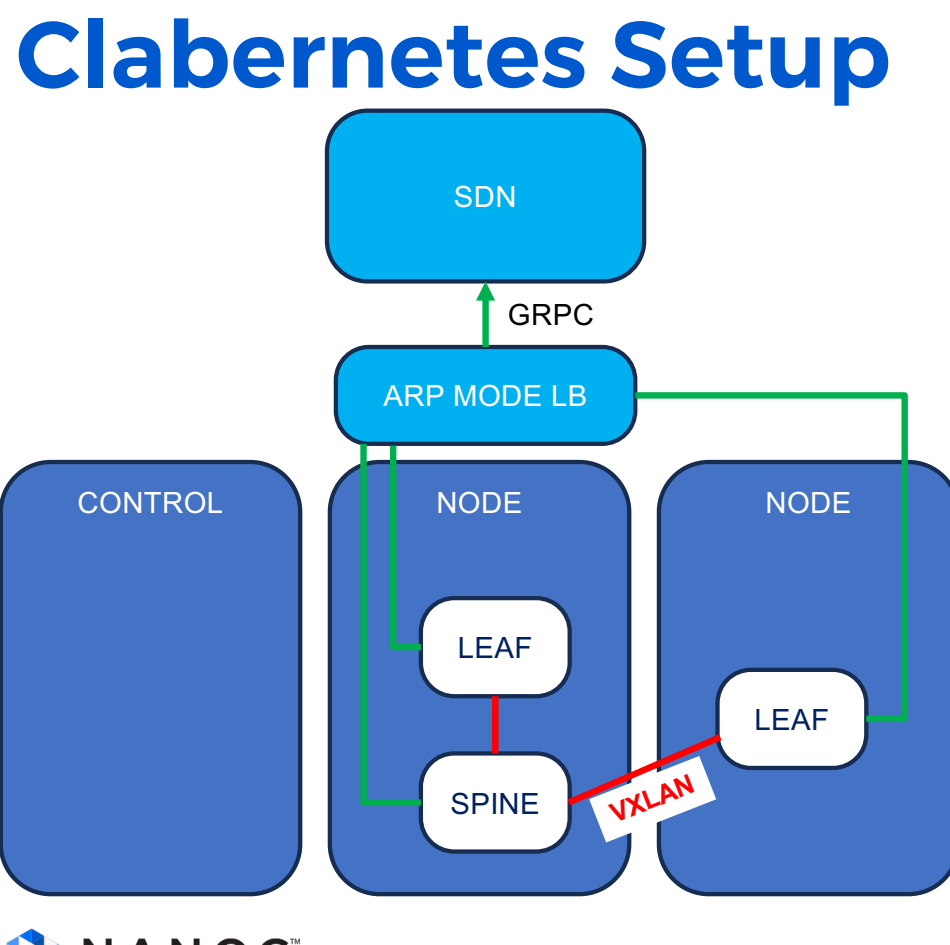

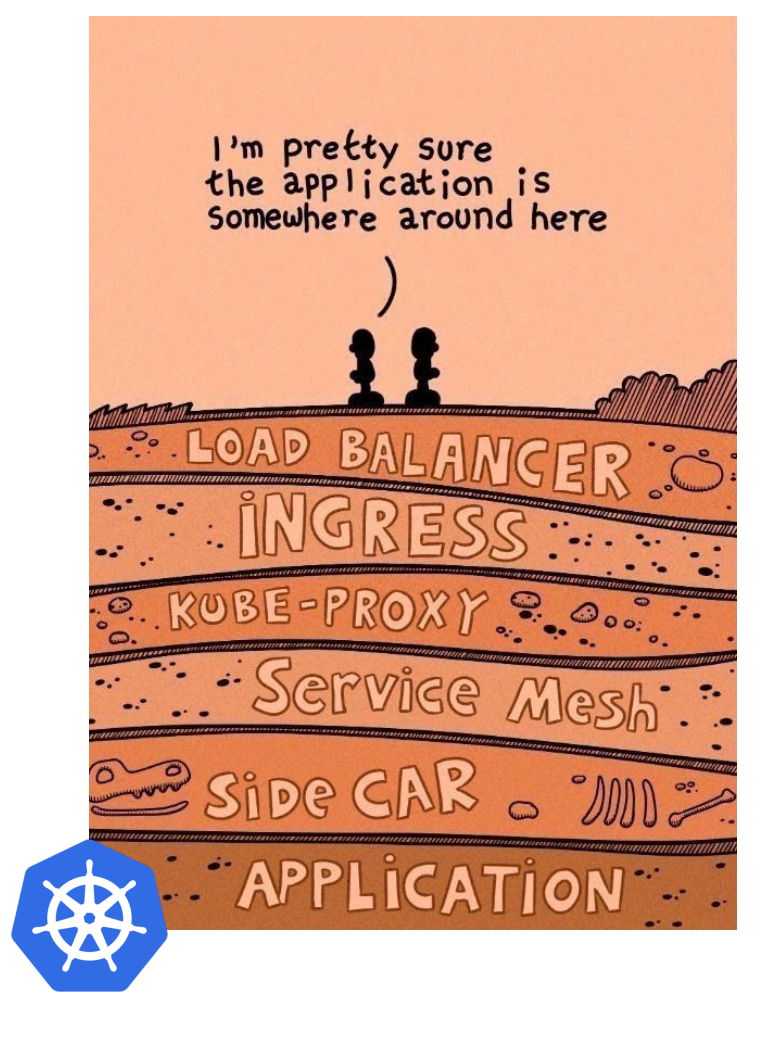

**N A N O G**<sup>\*\*</sup>

#### **Clabernetes Setup Summary**

- 1. Use an existing Kubernetes Cluster or install a local one using Kind
  - You would need a loadbalancer (ex. kube-vip)
- 2. Install Helm
- 3. Install Clabernetes Helm Package
- 4. Convert existing Clab topo files to K8s Manifests
- 5. Install manifest

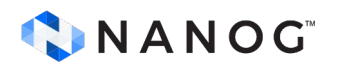

Next slides we'll see how to install C9s into one server (baremetal)

## **Kind Kubernetes**

- Local Kubernetes clusters using Docker container "nodes".
- Designed for testing Kubernetes.
- Requirements:
  - go (1.17+)
  - Uses docker for node instances

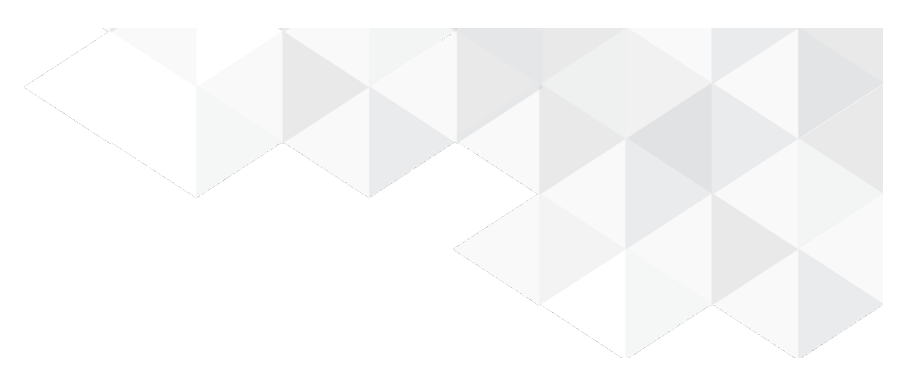

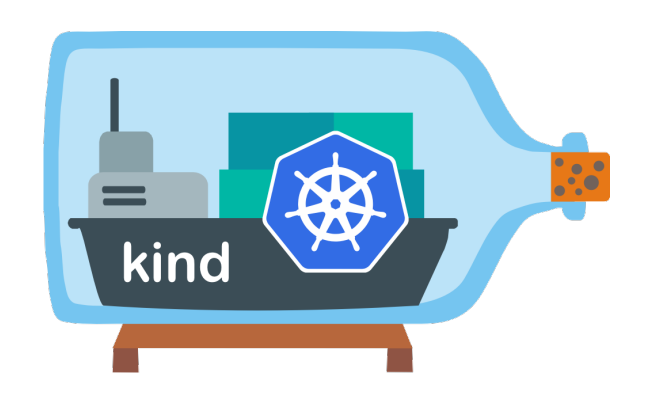

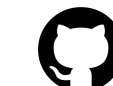

github.com/kubernetes-sigs/kind/

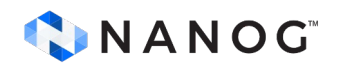

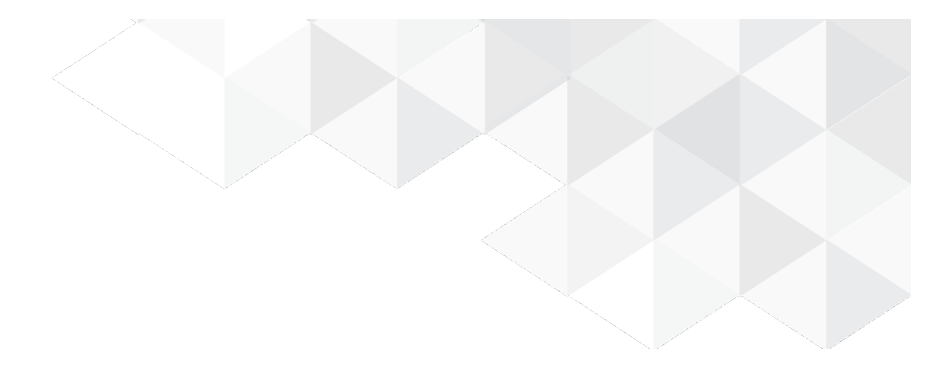

#### **Install K8s Kind**

• You can install kind with:

go install sigs.k8s.io/kind@v0.18.0

- This will put kind in \$(go env GOPATH)/bin.
  - You may need to add that directory to your \$PATH as shown here if you encounter the error kind: command not found after installation.
- Kind uses docker for node instances
- Once you have docker running you can create a cluster with:

kind create cluster

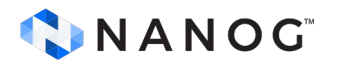

## **Kind config**

- For this demo we'll use 2 workers and one controller
- Use "kind load" to upload local images (i.e. router) for apps after cluster is created
  - Unless you want to setup a private registry for local images
  - You can use the public image for clabernetes

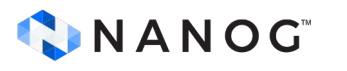

# cluster.cfg file kind: Cluster apiVersion: kind.x-k8s.io/v1alpha4 nodes: role: control-plane role: worker role: worker containerdConfigPatches: - |-[plugins."io.containerd.grpc.v1.cri".containerd]

```
kind create cluster \
--name nanog91 --config cluster.cfg
```

### **Kube-vip Loadbalancer**

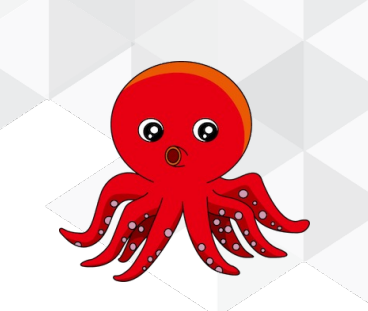

- To get access to the nodes deployed by clabernetes from outside
- Any load balancer will do, but we will use kube-vip here
- kube-vip provides a virtual IP and load balancer for both the control plane (for building a highly-available cluster) and Kubernetes Services of type LoadBalancer without relying on any external hardware or software

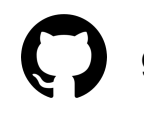

github.com/kube-vip/kube-vip

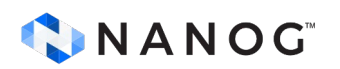

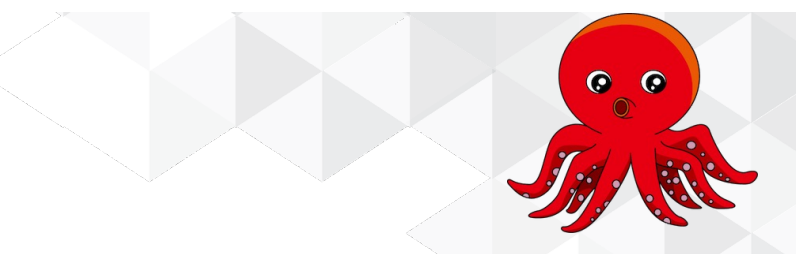

#### **Kube-vip Install**

#### #kube-vip-install.sh

kubectl apply -f https://kube-vip.io/manifests/rbac.yaml kubectl apply -f https://raw.githubusercontent.com/kube-vip/kube-vip-cloudprovider/main/manifest/kube-vip-cloud-controller.yaml kubectl create configmap --namespace kube-system kubevip \ --from-literal range-global=172.20.5.100-172.20.5.200 KVVERSION=\$(curl -sL https://api.github.com/repos/kube-vip/kube-vip/releases | \ jq -r ".[0].name") alias kube-vip="docker run --network host \ --rm ghcr.io/kube-vip/kube-vip:\$KVVERSION" kube-vip manifest daemonset --services --inCluster --arp --interface eth0 | \ kubectl apply -f -

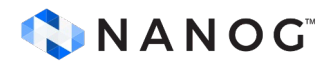

## **Clabernetes install**

• Use helm to install clabernetes package

sudo helm upgrade --install --create-namespace --namespace c9s \
 clabernetes oci://ghcr.io/srl-labs/clabernetes/clabernetes

• Check if the pods are up and running

| ]\$ sudo kubectl ge | t pods -A   grep clab                |     |         |   |     |
|---------------------|--------------------------------------|-----|---------|---|-----|
| c9s                 | clabernetes-manager-76fb8b4474-6l2sv | 1/1 | Running | 0 | 53s |
| c9s                 | clabernetes-manager-76fb8b4474-pwvlr | 1/1 | Running | 0 | 53s |
| c9s                 | clabernetes-manager-76fb8b4474-w9j2q | 1/1 | Running | 0 | 53s |

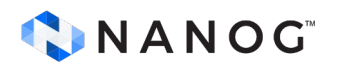

#### clabverter

• It takes a containerlab topology file and converts it to several manifests native to Kubernetes and clabernetes

# #clabverter.sh alias clabverter='sudo docker run --user \$(id - -v \$(pwd):/clabernetes/work --rm \ ghcr.io/srl-labs/clabernetes/clabverter' clabverter --topologyFile \$1 --naming non-prefixed

sudo ./clabverter.sh clos01.yml # clos01-ns.yaml clos01.yaml

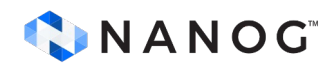

### **K8s Manifest**

#### #clos01.yaml

metadata: apiVersion: clabernetes.containerlab.dev/v1alpha1 kind: Topology metadata: name: clos01 namespace: c9s-clos01 spec: naming: non-prefixed connectivity: vxlan definition: containerlab: |-# topology documentation: http://containerlab.dev/lab-examples/min-clos/ name: clos01 topology: # more after this

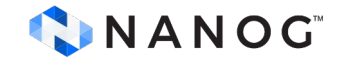

#clos01-ns.yaml

apiVersion: v1 kind: Namespace name: c9s-clos01

### **Installing Manifests**

• Use kubectl to apply your new manifests

sudo kubectl apply -f clos01-ns.yaml
sudo kubectl apply -f clos01.yaml

• Check if they are working

| sudo kubectl get | pods -A   grep clos               |     |         |   |      |
|------------------|-----------------------------------|-----|---------|---|------|
| c9s-clos01       | client1-79d5bbf46b-gz9ch          | 1/1 | Running | 0 | 7m34 |
| c9s-clos01       | client2-569f6c88b-lsjzn           | 1/1 | Running | 0 | 7m34 |
| c9s-clos01       | leaf1-d9b44d76f-2wztq             | 1/1 | Running | 0 | 7m34 |
| c9s-clos01       | leaf2-5556c7b49-26275             | 1/1 | Running | 0 | 7m34 |
| c9s-clos01       | <pre>spine-7464fddbb5-8xtfx</pre> | 1/1 | Running | 0 | 7m34 |

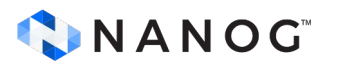

#### **Connect to net devices**

• You can connect from an external source

sudo kubectl get svc -n c9s-clos01 PORT(S) NAME TYPE EXTERNAL-IP CLUSTER-IP AGE client1 LoadBalancer 10.96.100.8 172.20.5.103 161:31307/UDP,21:30702/TCP,22:31514/TCP,23:30563/TCP,80:32216/TCP,443:32680/TCP,830:32186/TCP,5000: 31054/TCP, 5900: 31798/TCP, 6030: 32544/TCP, 9339: 31881/TCP, 9340: 30928/TCP, 9559: 30762/TCP, 57400: 30013/TC Ρ 10m client2 LoadBalancer 10.96.239.15 172.20.5.104 161:30920/UDP,21:30308/TCP,22:31693/TCP,23:31082/TCP,80:30671/TCP,443:30931/TCP,830:32454/TCP,5000: 30316/TCP, 5900: 30071/TCP, 6030: 32355/TCP, 9339: 30703/TCP, 9340: 31799/TCP, 9559: 30344/TCP, 57400: 31481/TC 10m Ρ

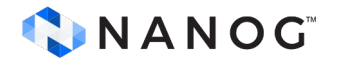

#### **Clabernetes Setup**

 [pinrojas@rbc-r2-hpe4 clabernetes]\$ ls certs clos01.yml converted kube-vip-uninstall.sh clabverter.sh cluster.cfg kube-vip-install.sh README.md
 [pinrojas@rbc-r2-hpe4 clabernetes]\$ cd converted/

• [pinrojas@rbc-r2-hpe4 converted]\$ ls
clos01-ns.yaml clos01.yaml

o [pinrojas@rbc-r2-hpe4 converted]\$

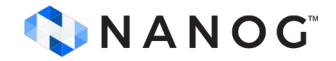

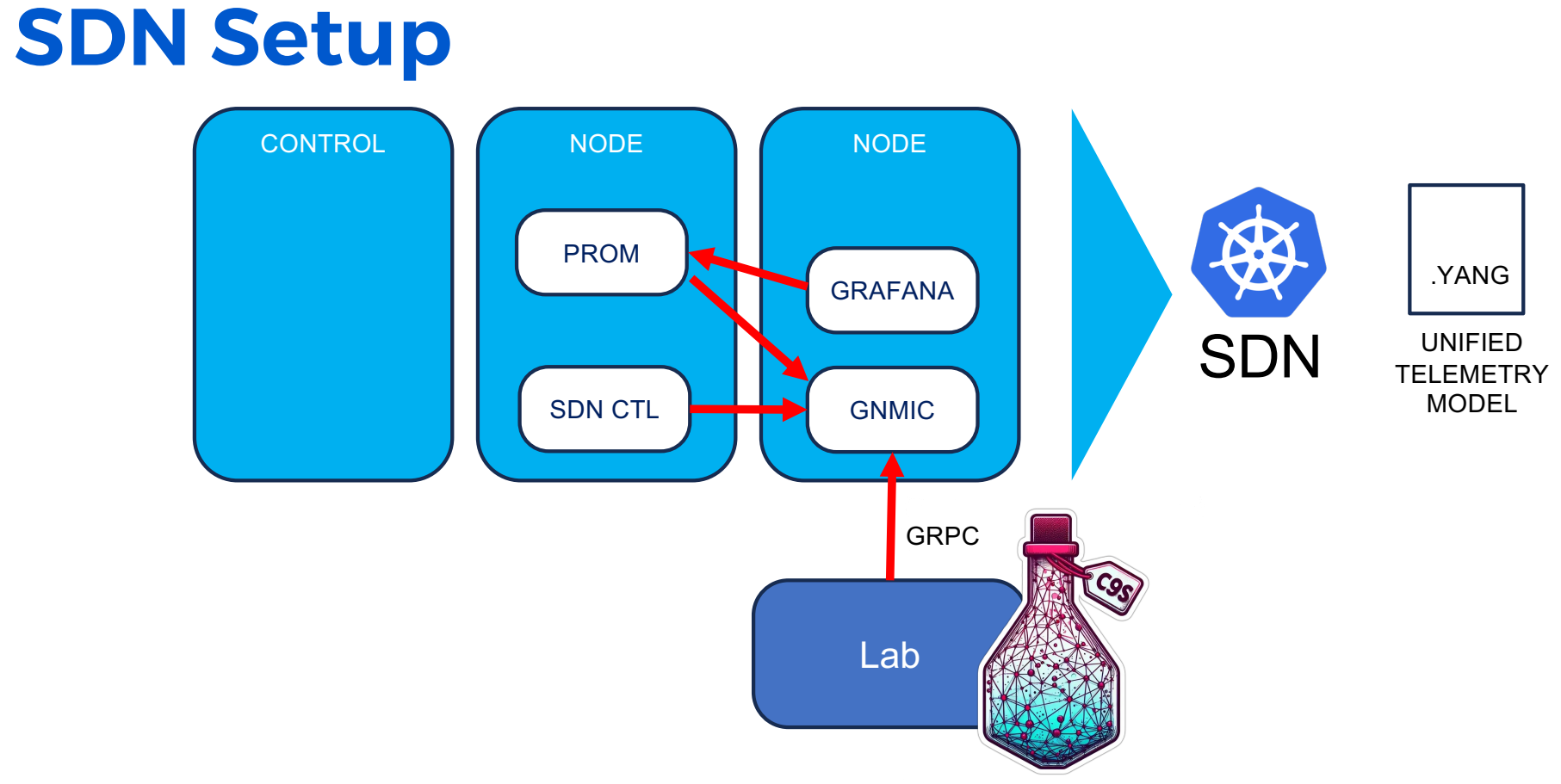

#### **SDN Setup**

|                  | A Network Services Platform |             |                                 |   |              |
|------------------|-----------------------------|-------------|---------------------------------|---|--------------|
| Device Discovery | NE Discovery Rules          | •           |                                 |   |              |
| Rule ID          | Rule Name                   | Admin State | Network Scan Interval (minutes) | * | <b>(</b> ) [ |
|                  |                             |             |                                 |   | Summary      |
| 10963            | SRLs                        | up          | 90                              | : |              |
| 10962            | ContainerLab                | ир          | 90                              | : | Loading      |
|                  |                             |             |                                 |   |              |
|                  |                             |             |                                 |   |              |
|                  |                             |             |                                 |   |              |
|                  |                             |             |                                 |   |              |
|                  |                             |             |                                 |   |              |
|                  |                             |             |                                 |   |              |
|                  |                             |             |                                 |   |              |

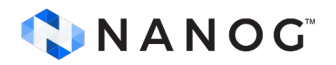

## **Additional Info**

- clabernetes: <u>https://containerlab.dev/manual/clabernetes/</u>
- containerlab <u>https://containerlab.dev/</u>
- Kubernetes 101 for Network Professionals
  - <u>https://youtu.be/n2kgApcXij0</u>

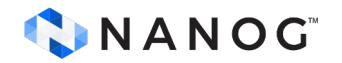

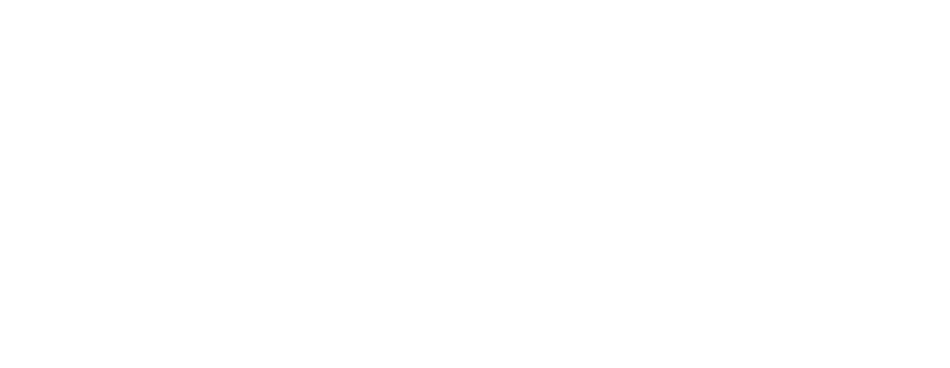

# Thank you

JUNE-2024

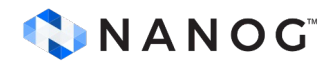